## 阿里云服务器 主机控制面板使用说明

一、 准备事项: 请先到阿里云控制台设置安全组。

设置方法:https://www.wanweiwang.cn/FAQ/view/743.html

## 二、相关账号密码

控制面板地址: http://ip 地址:8888/

账号:admin

- 密码:wanwei6789
- mysql 数据库管理员:root
- 密码:请点击数据库->root密码查看
- 建议第一时间修改面板用户名、密码以及 mysql 数据库的密码。

提醒:服务器本身的密码是在阿里云控制台设置的,不在控制面板管理范围内! 以上用户名和密码建议及时修改为复杂密码。

三、相关路径:

默认网站路径: /www/wwwroot/

强烈建议将数据盘挂载到这个路径。

挂载视频教程: <u>https://help.aliyun.com/video\_detail/41676.html</u>

如果您不是专业人员,请购买人工挂载服务,50元/次。

https://help.aliyun.com/video\_detail/41676.html

默认数据库路径: /www/server/data

此路径无法修改,建议按照步骤四添加备份任务,每天备份数据到备 份专用数据盘。

四、数据备份

建议另外购买一块数据盘,供数据备份专用,挂载到/www/backup/路径,然后 在计划任务中添加备份任务,备份目的地选择服务器磁盘即可。 想省事的用户可以直接在阿里云控制台设置快照策略,直接设置每天备份系统 盘和数据盘。

五、站点管理

添加网站:点击网站>添加网站,填写域名、备注(随便填)、根目录 (非专业 人员请按本教程操作,并保持默认)、ftp 勾选创建并填写用 户名和密码(禁止 设置简单密码)、数据库选择 mysql (utf8、gbk 等 属于编码,用哪种编码具体 咨询程序商)、php 版本 (依据程序商的 叮嘱选择版本)

六、安全设置

1、按照步骤四进行常规备份。

2、在面板中点击安全,防火墙只放行 80、8888、21 等常用端口,非 专业人员 请勿修改默认设置!

七、增值服务推荐

服务器属于自维产品,万维景盛公司(https://www.wanweiwang.cn) 为您提供了一次免费环境配置服务,如果有更多的需求,欢迎购买我 司单次增值服务、培训服务或服务器代维管家服务。

- 1、服务器安全管家服务 2000 元/年。
- 2、安全加固服务 200 元/次。
- 3、ACCESS 数据库配置 50 元/次,
- 4、MSSQL数据库配置100元/次。
- 5、数据迁移 100-300 元/次
- 6、增加 pdo\_mysql 等模块 100 元/次/模块
- 7、web服务故障修复 50-200 元/次。
- 8、服务器配置培训服务 200 元/小时。
- 9、正版慧林虚拟主机管理面板受控端 300 元/个

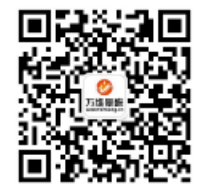

扫上方二维码 关注万维景盛官方微信号

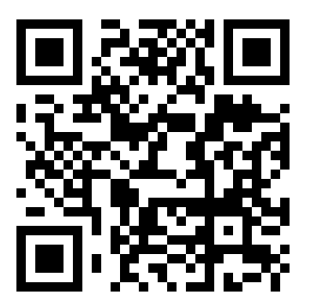

扫描上方二维码进入万维景盛手机版